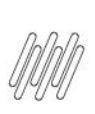

### 12348050 DLOGWMSMSP-12764 DT DIVERGÊNCIA NA EXCLUSÃO DA NF DE SAÍDA COM A OPÇÃO APTO A FATURAR E MV-PDEVLOC=0

# **Sumário**

| 1. | Dados Gerais          | 2 |
|----|-----------------------|---|
| 2. | Situação / Requisito  | 2 |
| 3. | Solução               | 2 |
| 4. | Demais Informações    | 3 |
| 5. | Assuntos Relacionados | 3 |

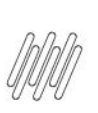

### 12348050 DLOGWMSMSP-12764 DT DIVERGÊNCIA NA EXCLUSÃO DA NF DE SAÍDA COM A OPÇÃO APTO A FATURAR E MV-PDEVLOC=0

### **1. Dados Gerais**

| Produto:              | TOTVS Logística WMS                                 |
|-----------------------|-----------------------------------------------------|
| Linha de Produto:     | Linha Protheus                                      |
| Segmento:             | Logística                                           |
| Módulo:               | TOTVS WMS - Linha Protheus - WMS Protheus (SIGAWMS) |
| Função:               | SIGACUSB.PRW                                        |
| País:                 | Todos Países                                        |
| Ticket:               | 12348050                                            |
| Requisito/Story/Issue | DLOGWMSMSP-12764                                    |
| (informe o requisito  |                                                     |
| relacionado) :        |                                                     |

## 2. Situação / Requisito

Quando é realizada a exclusão do documento de saída com a opção **Apto a Faturar** e o parâmetro **MV\_PDEVLOC** for igual a **0 (zero)**, o sistema está gerando saldo a classificar (SDA), gerando a Composição do Empenho (SDC), mas não gera o saldo nem o empenho na **Doca**.

### 3. Solução

Efetuada alteração no sistema para que, independente da configuração do parâmetro **MV\_PDEVLOC**, quando a opção do campo **Retorno pedido de venda** for **Apto a Faturar**, não seja gerado saldo a classificar, mas gere o saldo na **Doca** mais os Empenhos (SBF).

### Exemplo de Utilização

| Pré-requisito - SIGACFG | 0<br>0<br>0 | MV_WMSNEW com o valor .F.<br>MV_PDEVLOC com o valor 0 (zero).<br>MV_WMSRELI com o valor 1.    |
|-------------------------|-------------|-----------------------------------------------------------------------------------------------|
| Passo 01 – MATA410      | 0 0         | Inclua um Pedido de Venda para um item com controle de endereçamento.<br>Libere o Pedido.     |
| Passo 02 – WMSA150      | 0           | Execute o serviço e finalize pelo Monitor.                                                    |
| Passo 03 – MATA410      | 0           | Selecione o Pedido de Venda.<br>Clique em <b>Outras Ações &gt; Prep. Doc. Saída</b> e fature. |

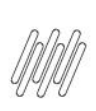

### 12348050 DLOGWMSMSP-12764 DT DIVERGÊNCIA NA EXCLUSÃO DA NF DE SAÍDA COM A OPÇÃO APTO A FATURAR E MV-PDEVLOC=0

| Passo 04 – MATA521A | • | Estorne a Nota Fiscal com a opção F12 Retornar Ped. Venda igual a Apto a faturar.                                              |
|---------------------|---|----------------------------------------------------------------------------------------------------|
|                     | • | Via SQL, verifique se:                                                                                                    |
|                     |   | <ul> <li>A quantidade do Pedido foi adicionada ao endereço <b>Doca</b>, na tabela de<br/>Saldos por Endereço (SBF).</li> </ul> |
|                     |   | • A tabela SDC foi gerada com os devidos empenhos.                                                                             |
|                     |   | • A tabela SC9 foi gerada corretamente.                                                                                        |
|                     |   | • A tabela SDA não deve gerar saldo a classificar nesta opção.                                                                 |
|                     | 1 |                                                                                                    |

### 4. Demais Informações

#### **Tabelas Utilizadas**

SBF- Saldo por Endereço

### 5. Assuntos Relacionados

Não se aplica.